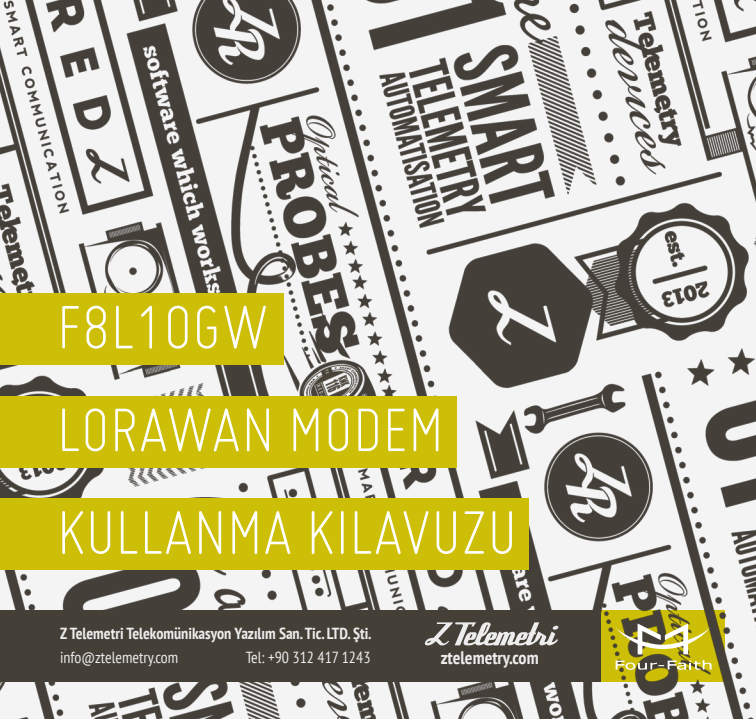

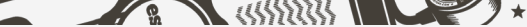

GSM şebekesinin yeterli olmadığı noktalarda sıklıkla kullanılan Lora modemlerde, zamanla çekim gücünün arttırılması ve merkezdeki sunucu üzerinden birden fazla Lora modeme bağlı cihazların izlenmesi ihtiyacı doğmuştur. Bu ihtiyaca yönelik Four Faith firmasının geliştirdiği F8L10GW LoraWan Modem, sahada konumlandırılmış birden çok F8L10T Lora terminali ile merkezdeki sunucu arasında, bir köprü ve baz istasyonu görevi üstlenmektedir.

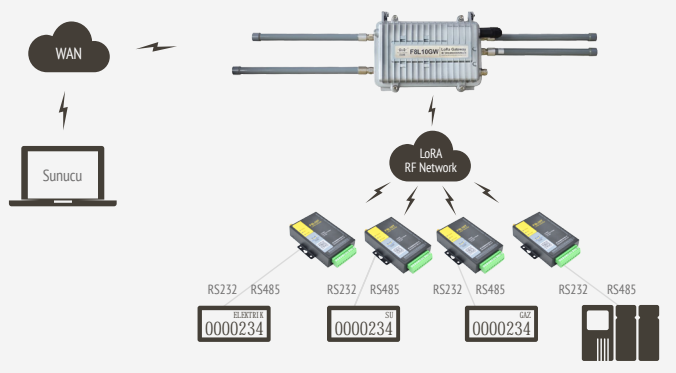

ACIKLAMA

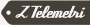

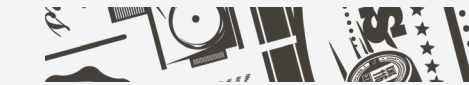

# F8L10T LORA MODEM AYARLARI

Uygulamanıza başlamadan önce F8L10GW üzerinden CS/NS (sunucu) ile haberleşecek F8L10T Lora Modem'e bu uygulamaya özel Boot Firmware ve LoraWan Firmware'leri yüklediğinizden emin olunuz. Birden çok F8L10T modemi F8L10GW LoraWan Modem üzerinden sunucu ile haberleştirebilirsiniz. Bu uygulamada bir adet F8L10T'nin sunucu ile haberleşmesi sağlanacaktır.

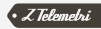

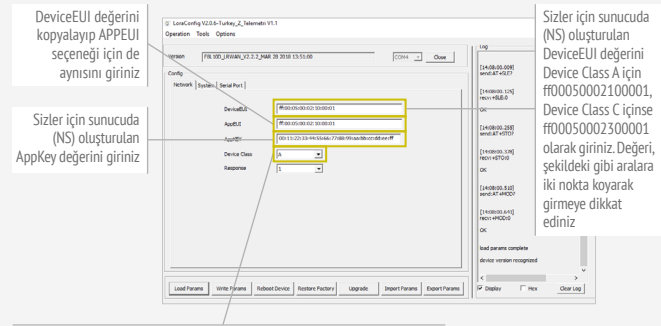

Sunucudan gelecek mesajin direkt olarak F8L10T tarafinda görünmesi ve dolayısıkla yüksek gür şarifyatı tercihi için Device Class'ı C olarak belirleyiniz. Sunucudan gelecek mesajin ilk etapta F8L10T tarafında görünmeyip sonradan ancak sunucuya F8L10T tarafından bir mesaj geldiğinde söz konusu mesajın görünmesi ve dolayısıyla tasarruflu güç seçeneği için Device Class'ı A olarak belirleyiniz

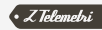

| Starts Mark South South Cl         Image: South South Cl         Image: South South South Cl         Image: South South South Cl         Image: South South S | Carly (1345 http://timeworti.e |                                                                                |
|----------------------------------------------------------------------------------------------------|--------------------------------|--------------------------------------------------------------------------------|
| Load Pares Web Pares Retrot Party Retrot Party Logistic Insul Pares Exect Pares Provider This Oper                                                                                                    |                                | Çalışma modu,<br>Debug Level ve<br>diğer ayarları<br>şekildeki gibi<br>giriniz |

ŞEKİL 2

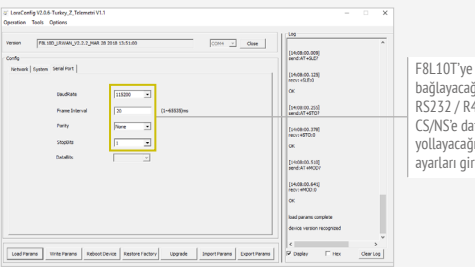

bağlayacağınız ve RS232 / R485'ten CS/NS'e data yollayacağınız seri ayarları giriniz

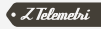

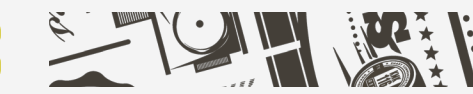

### F8L10GW LORAWAN MODEM AYARLARI

]]3

F8L10GW LoraWan Modem'inizin internet bağlantısını sağladıktan sonra App  $\rightarrow$  Lora menüsünden F8L10GW ile sunucu arasındaki bağlantıyı sağlamak için ilgili ayarları girip kaydediniz.

| Four-Faith                                                                      | Wireless Mobile Router<br>3G/4G/4G4                                   | Promoters PRU-0497 v1.0 (384: 13 200 65 50:05) 555<br>Trime 0000400 up 4 min. bala at 200 05 510 10 510<br>1000 27 512.511.88<br>Exclusion Provide At 200 05 10 10 10 10 10 10 10 10 10 10 10 10 10 |
|---------------------------------------------------------------------------------|-----------------------------------------------------------------------|----------------------------------------------------------------------------------------------------|
| Setup Wireless Servi<br>LoRaWAN package forws<br>LoRaWAN Galeway Config —       | ces VPN Security Access Restrictions NAT -                            | Qofi A00 Admin Status<br>sertal Applications<br>GPS                                                                                                    |
| LoRaWAN<br>LoRaWAN Gateway ID<br>Server IP<br>serv_port_up                      | Enable - Disable      Iffficococcelorolog      120.42.45.90      1707 | Modemin LoraWan<br>özelliğini enable edini                                                                                                    |
| serv_port_down<br>keepalive_interval<br>push_timeout_ms                         | 1707<br>10<br>30                                                      | Gateway ID'sini giriniz                                                                                                    |
| stat_interval<br>forward_crc_valid<br>forward_crc_error<br>forward_crc_disabled | 100<br>© Enable © Disable<br>© Enable ® Disable                       | Sunucu IP'si ve sunucu<br>port numarasını girini:                                                                                                    |
|                                                                                 | Apply Settings                                                        |                                                                                                    |

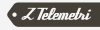

| Four-Faith                                                                                                    | Wireless Mobile                                                                                                    | Router<br>3G/4G/4G+                                                                                                    | Firmware FBLD-GW v1.0 (Mar 13 200<br>Time: 01:36:30 up 1:36, load average<br>Inglinger Inglink                                                                                                    | 109523540 md<br>355, 0.62, 0.61<br>Pi 81,6,111.88<br>Y                                                 |
|----------------------------------------------------------------------------------------------------|----------------------------------------------------------------------------------------------------|----------------------------------------------------------------------------------------------------|----------------------------------------------------------------------------------------------------|----------------------------------------------------------------------------------------------------|
| Sterup         Vurrelens         Server           System Leformation         Router Image: Server Image: Server Image: Ser | Ker         VVPI         Security         M           Four-Fath         Four-Fath         Four-Fath         Four-Fath           Four-Fath         Four-Fath         Four-Fath         Four-Fath           Four-Fath         Four-Fath         Four-Fath         Four-Fath           Four-Fath         Four-Fath         Four-Fath         Four-Fath           Four-Fath         Four-Fath         Four-Fath         Four-Fath           Four-Fath         Four-Fath         Four-Fath         Four-Fath           Four-Fath         Four-Fath         Four-Fath         Four-Fath           Fath         Four-Fath         Four-Fath         Four-Fath           Fath         Four-Fath         Four-Fath         Four-Fath           Fath         Four-Fath         Four-Fath         Four-Fath           Fath         Four-Fath         Four-Fath         Four-Fath           Fath         Four-Fath         Four-Fath         Four-Fath           Fath         Four-Fath         Four-Fath         Four-Fath           Fath         Four-Fath         Four-Fath         Four-Fath           Fath         Four-Fath         Four-Fath         Four-Fath           Fath         Four-Fath         Fo | VI         Access Restrictions         Quest           Services         Exic2 Server         If endech           U25 Support         Versony         Teal Available           Teal Available         Teal Available         Teal Available           Teal Available         Cached         Active           Dather         Cached         Active           Inscribe         Service         Service | App:         Admits         Status           Daubled         Daubled         Daubled           22.2 3 H0 / 122.0 H0         S2.4 H0 / 122.0 H0         S2.4 H0 / 122.0 H0           52.4 H0 / 122.3 H0         S2.4 H0 / 122.3 H0         S3.4 H0 / 122.0 H0           53.5 H0 / 122.0 H0         S3.5 H0 / 127.0 H0         S4.3 H0 / 127.0 H0 |                                                                                                    |
| SSID<br>Channel<br>TX Power<br>Rate<br>Wireless Packet Info<br>Received (RX)<br>Transmitted (TX)                                                                                                    | Four-Fath<br>12 (2467 MHz)<br>100 mW<br>150 Mb/s<br>0 OK, no error<br>0 OK, no error                                                                                                    | LoftaWAN<br>Server status<br>Hac<br>GPS status<br>Longhide<br>Lattude<br>Altitude                                                                                                    | connected<br>###5500200001<br>valid<br>12.770358<br>39.912489<br>855                                                                                                    | Sunucu ile olar<br>bağlantı ve GP<br>durum bilgisine<br>Status → Sys-<br>menüsünden<br>erisebilirsiniz |

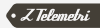

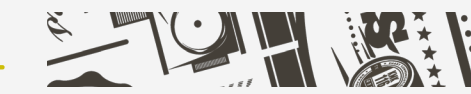

## CLASS-C HABERLEŞME TESTİ

Öncelikle F8L10T'ye bağlı cihazın sunucu ile bağlantısını sağlayınız. Bu uygulamada cihazı SSCOM terminal programı temsil etmektedir. Sunucu ile bağlantının sağlanması için Şekil-6 ve Şekil-7'de belirtilen komutları sırası ile sunucuya yollayınız.

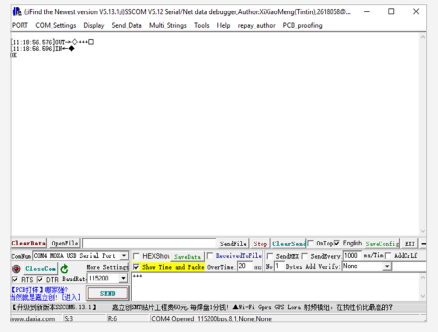

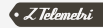

| 🔥 (J                                                                                                    | Find the Nevest v                                     | ersion V5                                                                     | 13.1,(55CON                                        | VS-12 Seriel/N                                       | et data de       | bugge          | Authoritities                    | Meng(Tintin),261 | 18058 D    |        |          | ×    |
|----------------------------------------------------------------------------------------------------|-------------------------------------------------------|-------------------------------------------------------------------------------|----------------------------------------------------|------------------------------------------------------|------------------|----------------|----------------------------------|------------------|------------|--------|----------|------|
| PORT                                                                                                    | COM_Settings                                          | Display                                                                       | Send,Data                                          | Multi, Strings                                       | Tools            | Help           | repay, author                    | PC8, preeling    |            |        |          |      |
| [11 : 19<br>Londbal<br>Sond Z<br>Lan ju                                                                                                    | -23.003]18+                                           | nsi = -11<br>-9681000<br>22 00 06                                             | 00<br>00 # 01 00                                   | 30 02 00 05 0                                        | 0 <b>27</b> AP 1 | N. 57          | 80 <b>88 08</b> >                |                  |            |        |          | ^    |
| Lii 19<br>Dified<br>Dified                                                                                                    | 24.004]1N++⊕R<br>OnAir+2D5 dutyO<br>F5Eep+Ex1 TDEP    | dia 1 sta<br>rele=2 Bo<br>40 BC=0                                             | e t KX<br>adultore-cos                             |                                                      |                  |                |                                  |                  |            |        |          |      |
| Eu : 19                                                                                                    | 24.883]IN++**                                         | white file                                                                    | c*0+4 12+*0+                                       | n ackr#0                                             |                  |                |                                  |                  |            |        |          |      |
| [11:19<br>barit;<br>Saehuč<br>[11:19<br>battin<br>battin<br>ba | (29.091] Π++                                          | etheCoali<br>90<br>0 time=6<br>theald 1<br>et anle=6<br>-==868con<br>12 00 05 | s free*00031<br>does27*12 .1<br>000<br>00 F7 01 00 | 0000 tine=0 3<br>nanderi dala=0. TM<br>30 02 00 06 0 | 0 27 29 1        | burde<br>18 13 | i delerit, TML.aur<br>Ad 10 C7 > | 115              |            |        |          |      |
| [11:19                                                                                                    | :30.169]18+ <b>+</b> 85                               | uchi (Le                                                                      | ened stan                                          | t ada=0                                              |                  |                |                                  |                  |            |        |          |      |
| fili 19<br>fafind<br>failers                                                                                                    | 130.057]10+-◆Br<br>Oukir=1403 dutyl<br>BhRap=Dat TEEP | da 1 ste<br>Sysle*C 1<br>O IC*1                                               | et EX<br>landsTDCE+140                             | 13                                                   |                  |                |                                  |                  |            |        |          |      |
| C1++r                                                                                                    | Sata OpenFile                                         |                                                                               |                                                    |                                                      |                  | Seal           | 12. Stag C                       |                  | lig 🖓 Engk | h seed | uniting. | m  - |
| Conillian                                                                                                    | CUM NOLA ISD                                          | Serial P                                                                      | 11 T   1                                           | EXENSION Sund                                        | lata [[]]        | Iccel          | -distile [                       | Cendar [ Send    | Frery 1000 | as/Tie | - F      | out  |
| ۵ د                                                                                                    | 1                                                     | Bore S                                                                        | etting 모                                           | her line and i                                       | Packs On         | rline          | 20 no ¥e                         | Sytes Add Ve     | rify. None |        | •        |      |
| PRT                                                                                                    | S 17 DIN Bundl                                        | 44 11520                                                                      |                                                    | ja .                                                 |                  |                |                                  |                  |            |        |          |      |
| A HOLE                                                                                                    | (株式)(株式)<br>単載力力()「10年入」                              | 53                                                                            | -                                                  |                                                      |                  |                |                                  |                  |            |        |          |      |
| 【升級                                                                                                    | 到後后零550008.                                           | 13.13                                                                         | ALLESON                                            | 4片工程具40元                                             | 初芽盘け             | 1111           | AVI-FI Open o                    | 85 Lora 相所使的     | 8· 在抗性     | ntotal | 837      |      |
| mm.d                                                                                                    | avia.com (St11                                        |                                                                               | R:789                                              | COMI Open                                            | ed 115200        | bps.I.         | None None                        |                  |            |        |          |      |

| 🚯 (iffind the Nevent version VS.13.1,I)SSCOM VS.12 Serial/Net data debugger, Author:XXIaoMeng(Tintin), 26180580 – 🗆 🗙                                                                                                    |                                   |
|----------------------------------------------------------------------------------------------------|-----------------------------------|
| POIIT COM_Settings Display Send_Data Multi_Strings Tools Help repay,author PCE_proofing                                                                                                    |                                   |
| اللَّالَيَّاتِ اللَّالِيَّاتِ اللَّالِيَّاتِ اللَّٰذِي عَلَيْهُ اللَّهِ اللَّهِ عَلَيْتَ اللَّهِ عَلَيْتَ اللَّ<br>اللَّذَاتِ اللَّالِيَّاتِ اللَّهِ اللَّهِ اللَّهِ اللَّهِ اللَّهِ اللَّهِ اللَّهِ اللَّهِ اللَّهِ اللَّهِ اللَّ<br>المَالَ اللَّهُ عَلَيْتَ اللَّهِ اللَّهِ اللَّهِ عَلَيْتَ اللَّهِ عَلَيْتَ اللَّهِ عَلَيْتِ اللَّهِ عَلَيْتِ اللَّهِ عَلَيْتِ اللَّهِ عَلَيْتِ اللَّهِ عَلَيْتِ اللَّهِ عَلَيْتِ اللَّهِ عَلَيْتِ اللَّهِ عَلَيْتِ اللَّهِ عَلَيْتِ اللَّهِ عَلَيْتِ اللَّهِ عَلَيْتِ اللَّهِ عَلَيْتِ اللَّلَّةِ اللَّهِ عَلَيْتِ اللَّهِ عَلَيْتِ اللَّعَلَيْلِي عَلَيْتِ اللَّهِ عَلَيْتِ اللَّهِ عَلَيْتِ اللَّهِ عَلَيْتِ اللَّهِ عَلَيْتِ اللَّهِ عَلَيْتِ اللَّهِ عَلَيْتِ اللَّعَلَيْتِ اللَّعَلَيْلِي عَلَيْتِ اللَّعَلَيْلِيلِي اللَّلَيْلِيلِيلِيلِيلِيلِيلِي<br>اللَّالِيلِيلِيلِيلِيلِيلِيلِيلِيلِيلِيلِيلِيل                                                                                                    |                                   |
| [11:50:30.902]D#→#RacGh flag=01 sta=01 ada=1                                                                                                    |                                   |
| [11] St. 40. WILDOW Scattering for prepayed sectors of the sector of the sector of                                                                                                    |                                   |
| [11:50:41.700][D*-#S+thCoafig freg=00000000 time=5 down27=12 .bandwidth=0.785.av=51<br>[av=72]                                                                                                    |                                   |
| [11:00.01.092200-45:050-0016 freq00005000 time-6 dem2P-02 .backsidde0.785.or81<br>barran<br>barran off shart shall 1<br>barran off shart shall 1<br>barran off shart shall 1                                                                                                    |                                   |
| 111:00 (44 352)27-0746(35 flag=069 114/061 adde=1<br>1454<br>1454<br>14554<br>14554<br>14554<br>14554<br>14554<br>14554<br>14554<br>14554<br>14554<br>14554<br>14554<br>14554<br>14554<br>14554<br>14554<br>14554<br>14554<br>14554<br>14554<br>14554<br>14554<br>14554<br>14554<br>14554<br>14554<br>14554<br>14554<br>14554<br>145554<br>145554<br>145555<br>145555<br>1455555<br>145555<br>1455555<br>1455555<br>14555555<br>14555555<br>145555555555 |                                   |
| Clearbate Spatile Step Clearbate Date/ English Sectoring ET -                                                                                                    |                                   |
| Code 2018 864 103 5rill 3re =   FHC000, gradus   Barins 1014   Saekt   Saekt                                                                                                    | AT+TXH=port,<br>"yollayacağınız m |
| L HENDERSEN & SOLUME 12.13 建立的成功及用上处的内心、通知及1982 AV-Fi Gers GCI Leve 射频磁动,在软件在比例通知?                                                                                                    |                                   |
| mendana.com oran anzon Lune General Thiose None                                                                                                    |                                   |

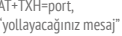

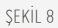

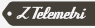

F8L10T tarafından sunucuya yolladığınız mesajı kontrol etmek için aşağıdaki gibi sizlere özel ayrılan sunucu linki üzerinden sunucu sayfasına erişiniz:

#### http://125.77.202.162:40003/LoRaWANCSEn/login

Sizlere özel kullanıcı adı ve şifrenizi girerek sunucu ile F8L10T arasındaki haberleşmeyi sunucu tarafından gerekli ayarları girip izleyeceğimiz sayfayı açınız.

| 125.77.202.162.40003/LoTaWANCSEn/login                                                                                                    |                                 |                                                                                                    |
|----------------------------------------------------------------------------------------------------|---------------------------------|----------------------------------------------------------------------------------------------------|
|                                                                                                    |                                 |                                                                                                    |
|                                                                                                    |                                 |                                                                                                    |
|                                                                                                    |                                 |                                                                                                    |
|                                                                                                    |                                 |                                                                                                    |
|                                                                                                    | Login                           |                                                                                                    |
|                                                                                                    |                                 |                                                                                                    |
|                                                                                                    | 🖄 Test/ker                      |                                                                                                    |
|                                                                                                    | â ······                        |                                                                                                    |
|                                                                                                    | <ul> <li>BillService</li> </ul> | and the second second                                                                                                    |
| Construction of the second second second                                                                                                    |                                 |                                                                                                    |
| The second second second second second second second second second second second second second second second se                                                                                                    | Login                           | and the second second second second                                                                                                    |
|                                                                                                    |                                 |                                                                                                    |
|                                                                                                    |                                 | The second second second second second second second second second second second second second second second se                                                                                                    |
| Martin Contraction                                                                                                    |                                 |                                                                                                    |
| Contract of the second second se |                                 | and a second and                                                                                                    |
|                                                                                                    | The second                      | and the second                                                                                                    |
| and the second second                                                                                                    |                                 | and the second second s |
| 27-12 AMERICAN STOR                                                                                                    | A SCOLLEGE                      | and the second second                                                                                                    |

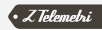

#### Upstream menüsünden Frames Page'e gelip aşağıdaki ayarları giriniz.

| four fails-Communica                                                               | ion LollaWWWCS Platform                                                                                                    |                 | SuperAdministrator 1                                                                        |
|------------------------------------------------------------------------------------|----------------------------------------------------------------------------------------------------|-----------------|---------------------------------------------------------------------------------------------|
| IlDeuritorean ~<br>KOSOMonan L<br>Lipperanclus<br>Deurasmesendos<br>Deurasmesendos | Witholding Guess Devolutions                                                                                                    | Lander of the A | F8L10T ayarlarında<br>da girdiğiniz<br>DeviceEUI numarası                                   |
|                                                                                    | Legistemetere<br>Internet (* 2014) 454 451 441 441<br>Debyer * Instances (* 2014)<br>Debyer * Instances (* 2014)<br>151 452 422 421 431 441 441 441 441 441 441 441 441 44 |                 | F8L10T tarafından<br>yollamış olduğumuz<br>"hello" mesajının<br>HEX formatında<br>gösterimi |

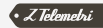

Sunucu tarafından F8L10T'ye yolladığınız mesajı görmek için F8L10T ve sunucu arasındaki bağlantının sağlandığından emin olunuz. Şekil-11'deki gibi iki kez arka arkaya "+++" komutunu ve daha sonra "AT+RJN" komutunu F8L10T'ye ona bağlı olan cihaz üzerinden yollayınız. "+JON: 1 OK" yazısını gördüğünüzde bağlantı sağlanmış demektir.

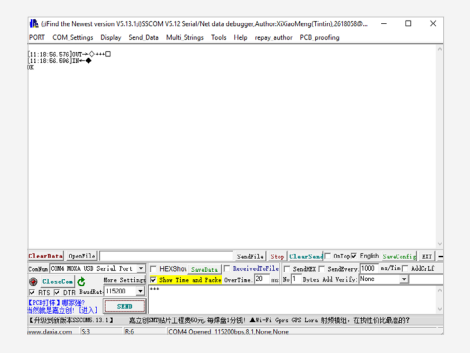

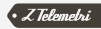

#### Sunucu tarafında ise Şekil-12'deki gibi ilgili ayarları giriniz.

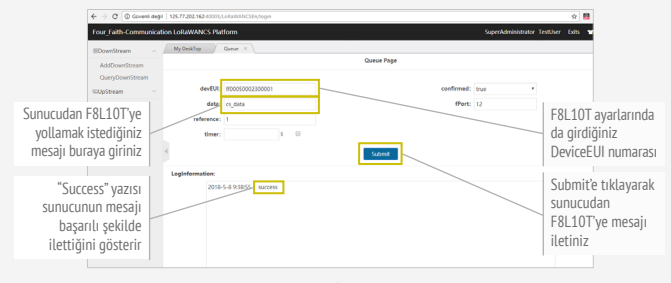

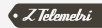

AT+TXA=12, 5678 komutu ile F8L10T'den mesajın sunucuya gittiğinden ve sunucu ile F8L10T arasındaki bağlantının devam ettiğinden emin olup sunucu tarafından F8L10T'ye mesajın ulaştığını kontrol ediniz.

| 🚯 SSCOM V5.12 Serial/Net data debugger, Author:XXXiaoMeng(Tintin),2618058@qq.com —                                                                                                    | ×                    |
|----------------------------------------------------------------------------------------------------|----------------------|
| PORT COM_Settings Display Send_Data Multi_Strings Tools Help repay_author PCB_proofing                                                                                                    |                      |
| (0: 30: 35: 519)0/(T+↔++                                                                                                    | ~                    |
| (02:30:30:54)(017 ↔ 0 ↔ +CI<br>(02:30:30:565(IE+ ↔                                                                                                    |                      |
| [uv:30:56.514]uur→⊖ar+tiju                                                                                                    |                      |
| (0::30 56 836)TF⊷◆<br>DX                                                                                                    |                      |
| [09.31.02.105]IR+++708. 1 0K                                                                                                    |                      |
| [09:34:00.029]007 -> ()AT *TXA=12, 0070                                                                                                    | Sunucudan F8I 10T've |
| 09:34:00.500]IN↔♠                                                                                                    | volladığınız mesaii  |
| [09:00:50.029]IR++++8CV:12 es_44ta                                                                                                    | hu kısımdan kontrol  |
|                                                                                                    | edebilirsiniz        |
| an a la an U                                                                                                    | ~                    |
| ClearNate Stop ClearSead Direct Fighth Sandcasts                                                                                                    | EII -                |
| Conden CORN MORA ICS Secial Fort + HEXShot Suratura   Received of its Senderry 1000 ms/in / An                                                                                                    |                      |
| BIS ClearCom C Bury Satring With the and Party Intering of the add rest of the set of the set of th | ~                    |
| Erchff#1」#250%行<br>当然的L是来公告F (日本入) SEND                                                                                                    |                      |
| 【升级到新版本SSCOMD 13.1】 直立创加TRI以工程面SD元 每焊盘1分技:▲Ni-Fi Gors GTS Lore 制质模组,在批性价比最高的?                                                                                                    |                      |
| www.daxia.com Sv48 Rv80 COMM Opened 115200bpc,8,1,None,None                                                                                                    |                      |
|                                                                                                    |                      |

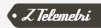